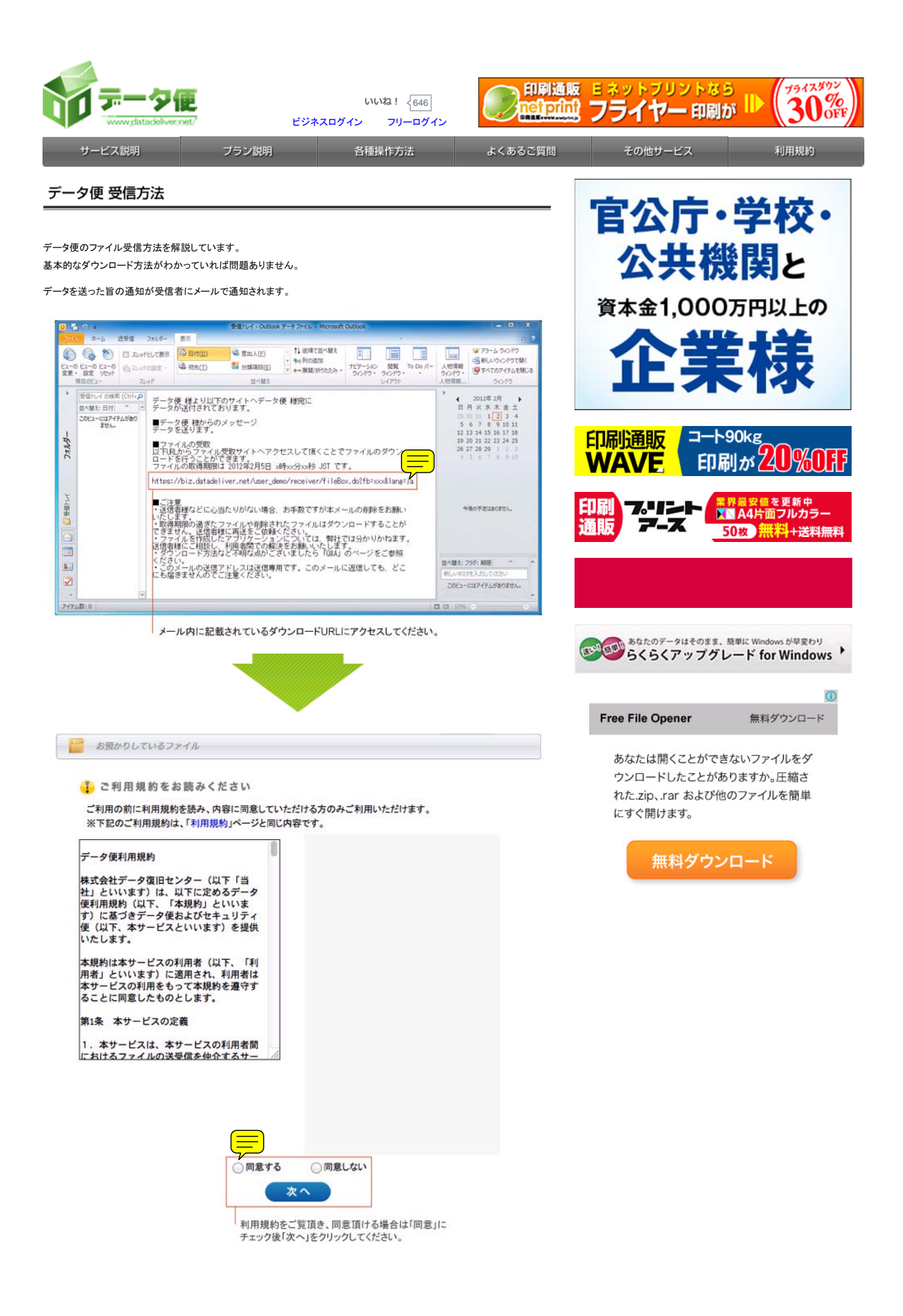

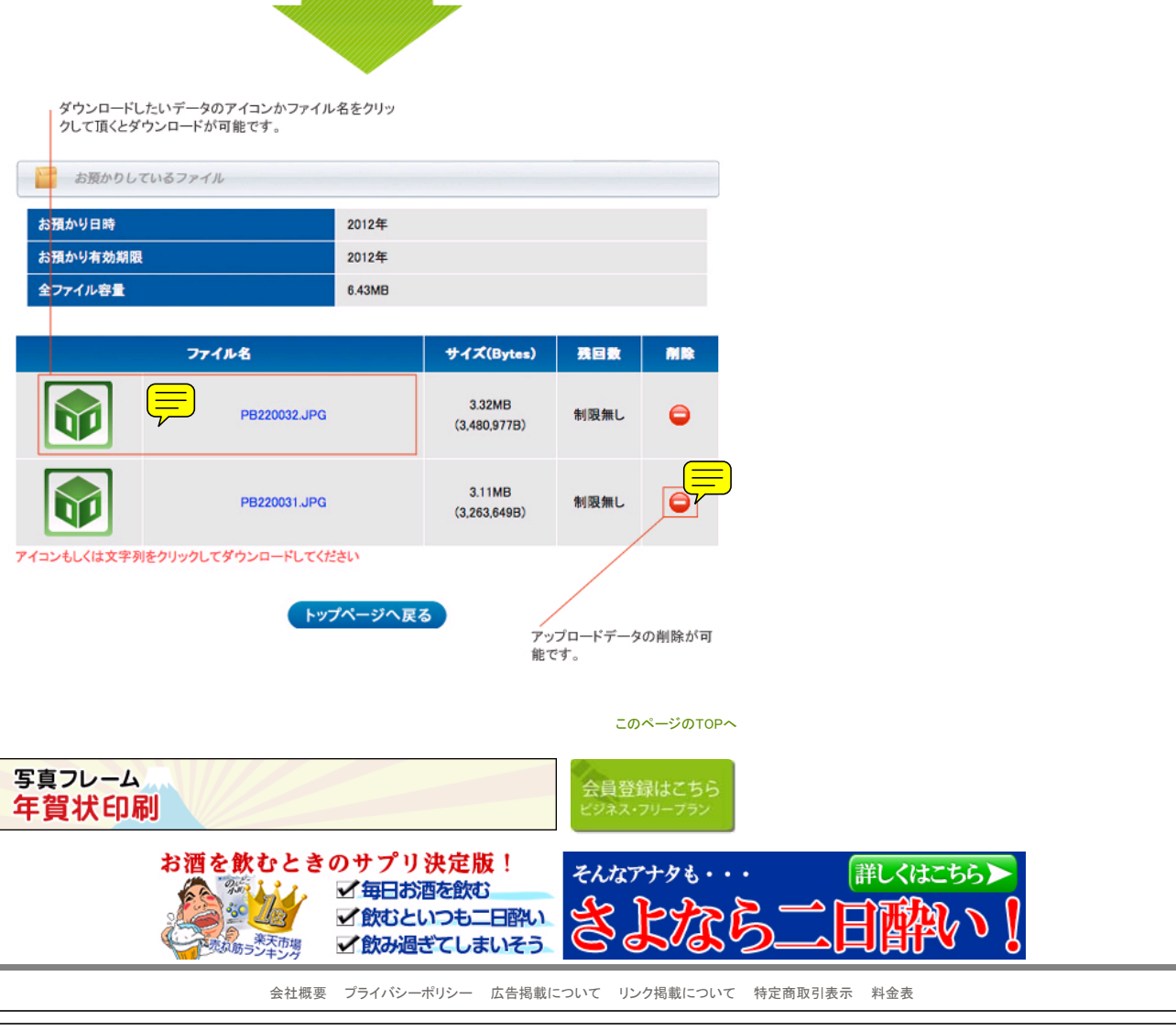

Copyright (C) Data Recovery Center. All Rights Reserved.

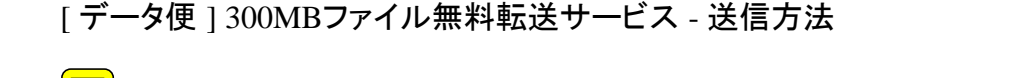

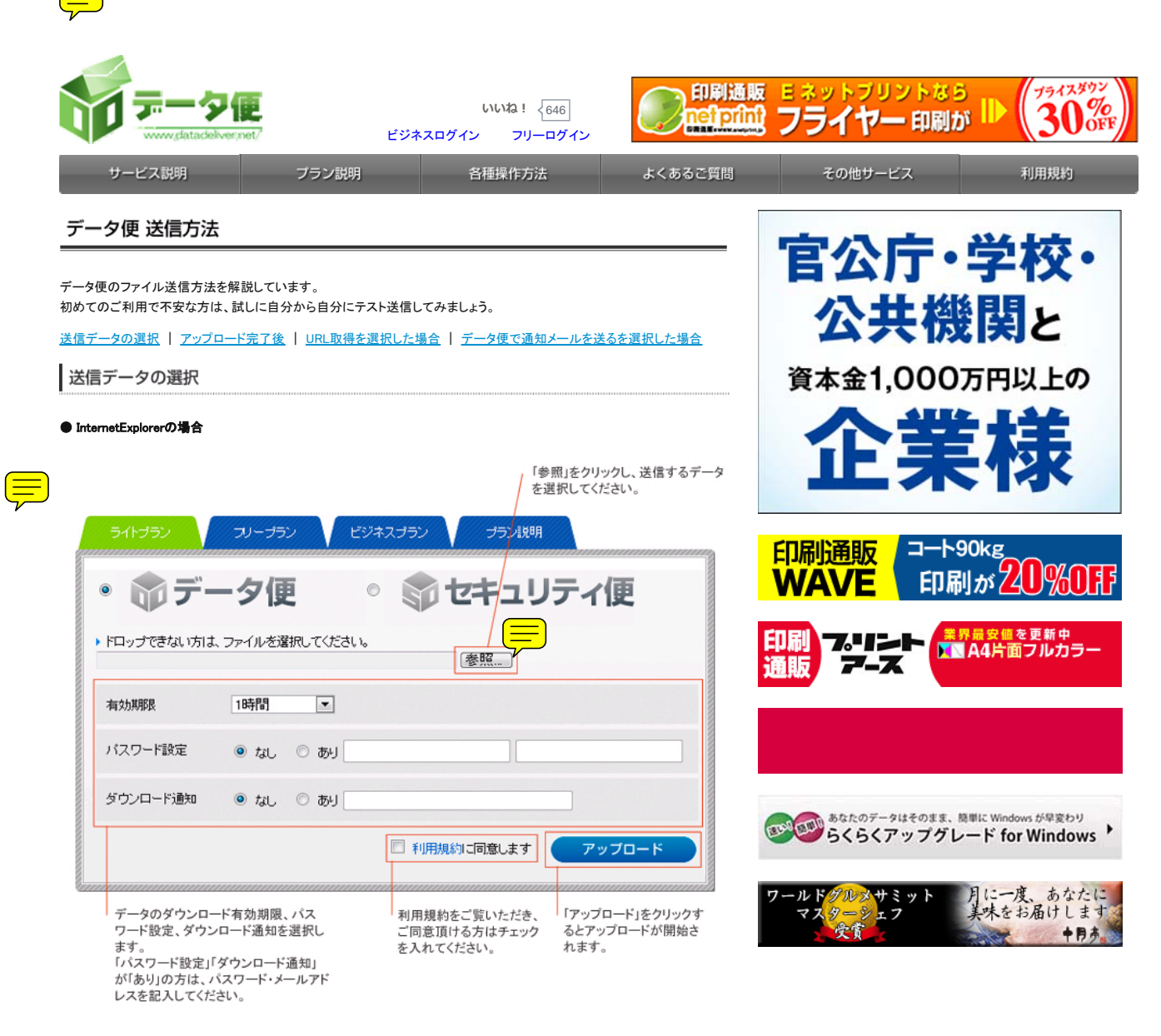

## ● FireFox/GoogleChrome/Safariの場合

送信したいデータをドラッグ&ドロップで「ファイル選択」エリアへ入れる。

| CAR .     | ■ Indox +<br>[(データ後)300482テイル県和転送。 +       |                    | (_I®L×  |
|-----------|--------------------------------------------|--------------------|---------|
|           |                                            | ☆ ∀ C   M + Google | P 🛧 🖸   |
|           | セドコリティ酸 サービス時期 ファイの波気等方法 よくおるご言葉           | 8) 1((84)          | データ使DEM |
|           | 90350 00-390 EV#2300 390484                |                    |         |
| MILEC.    | ・ 🗊 データ便 🔹 🗊 セキュリティ便                       |                    |         |
|           | 2.75-(小の変現                                 |                    |         |
| 10000.000 |                                            |                    |         |
| -         | #15888 19 <u>65</u> -                      |                    |         |
| MARK DE   | 1129-FBER 参加 ○数1/109-FE人力して0580 (1029-FA人力 |                    |         |
|           | がワンロード通知 参加。 つ おJ メールアドレスた人力してくだたし         |                    |         |
|           | □ 約月以けび見きします                               |                    |         |
|           |                                            |                    |         |
|           | 公員登録はこちら<br>ビジネス・フリープラン                    |                    |         |
|           | 472#¥=9#2                                  |                    |         |
|           |                                            |                    |         |
|           |                                            |                    |         |
|           |                                            |                    |         |
|           |                                            |                    |         |

「ファイル選択」エリアにデータが入っていることを確認し、「有効期限」、「パスワード設定」、「ダウンロード通知」を設定したら 「利用規約に同意」チェックボックスにチェックを入れてアップロードをクリック。

| • 前デ・                         | ータ便                     | 。 🗊 セキュリ                                  | ティ便                                 |
|-------------------------------|-------------------------|-------------------------------------------|-------------------------------------|
| ファイルの選択                       |                         |                                           |                                     |
| ۲                             |                         |                                           |                                     |
| 有効期限                          | 1時間 🛟                   |                                           |                                     |
| パスワード設定                       | ● なし ○ あり パス            | ワードを入力してください パスワ                          | マード再入力                              |
| ダウンロード通知                      | ● なし ○ あり ×-            | ルアドレスを入力してくださ                             | )                                   |
|                               |                         | □ 利用規約に同意します                              | アップロード                              |
| データのダウンロ-<br>ワード設定、ダウン<br>ます。 | ード有効期限、パス<br>ンロード通知を選択し | 利用規約をご覧いただき、<br>ご同意頂ける方はチェック<br>を入れてください。 | 「アップロード」をクリッ<br>るとアップロードが開ま<br>れます。 |

このページのTOPへ

アップロード完了後

アップロード中、画面がアップロード完了画面に切り替わるまでお待ちください。 時間帯やファイル容量によっては時間が非常にかかることがあります。

| 941532 7U-7                   | (シ) ビジネスプシン プラン版制<br>UPLOADING3.19MB<br>P8220034.JPG<br>3415/52 フリープラン ビジネスプラン プラン脱機                                                   |   |
|-------------------------------|----------------------------------------------------------------------------------------------------|---|
| ※アクセス<br>【PR】(クリックしてもファイル選集は4 | COMPLETED<br>フィイルのアップロード完下                                                                                                    |   |
|                               | ダウンロードURLをご自身で通知される方はこちら <b>&gt;&gt; URL取得画面へ</b><br>データ便で通知メールを送る方はこちら <b>&gt;&gt; </b> <u>宛先入力画面へ</u><br>[PR](クリックしてもファイル送気は中断されません) | Ţ |
|                               | ダウンロードURLを直接取得し、<br>ご自身のメーラーでお送りする際は<br>「URL取得画面へ」をクリック。<br>データ便よりデータの送付通<br>知をする場合は「宛先入力画<br>面へ」をクリック。                                |   |

このページのTOPへ

URL取得を選択した場合

| お預かりファ・ | 1JL  | PB220034.JPG<br>PB220036.JPG                     |                            |
|---------|------|--------------------------------------------------|----------------------------|
| ダウンロード  | 有効期限 | 2012/02/02 23:00:26                              |                            |
| ダウンロード  | 通知   | なし                                               |                            |
| ダウンロードし | JRL  | https://biz.datadeliver.net/user_demo/<br>短縮URLd | receiver/ COPY<br>D発行 计 作成 |
| 短縮URL   | /    |                                                  | COPY                       |
| 受取情報確認  | BURL | https://biz.datadeliver.net/user_demo/           | sender_fi COPY             |
| /       |      | ./                                               |                            |

データ便で通知メールを送るを選択した場合

必要事項を入力し、内容確認にすすみます。

| 差送           | 出人名/メールアドレスの入力。<br>信完了通知メールが送信されます。 | 宛先の名前、メールアドレスを入力します。<br>宛先にはアドレス帳機能もご利用になれます。<br>宛先を取り消したい場合は、「取消」ボタンをク<br>クしてください。 |
|--------------|-------------------------------------|-------------------------------------------------------------------------------------|
| ライトンクラ       | フリープラン ビジネスプラン                      | プラン説明                                                                               |
| ▶ 差出人        |                                     |                                                                                     |
| 差出人名         | データ便                                |                                                                                     |
| E-Mail       | ad_support@datadeliver.net          |                                                                                     |
| ▶ 受取人(宛      | !先人数:最大3名)                          |                                                                                     |
| 宛先名          | データ便                                | 様 +                                                                                 |
| E-Mail       | ad_support@datadeliver.net          | 取消アドレス帳                                                                             |
| 宛先名          |                                     | <b> ‡</b>                                                                           |
| E-Mail       |                                     | 取消のアドレス帳の                                                                           |
| • 日本<br>• メモ |                                     |                                                                                     |
| ×χ           | テータを送ります。                           |                                                                                     |
|              | 内容を確認す                              | 3                                                                                   |
|              | 宛先に通知するメールの本文となります。                 |                                                                                     |

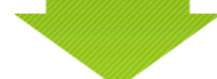

送信内容を確認のうえ、内容に誤りがなければ「メールを送信する」をクリック。

| W POPPEC  | 一ルを送信いたしより。                |
|-----------|----------------------------|
| 差出人       |                            |
| 差出人名      | データ便                       |
| E-Mail    | ad_support@datadeliver.net |
| 受取人(宛先人数: | 長大3名)                      |
| 宛先名       | データ便 様                     |
| E-Mail    | ad_support@datadeliver.net |
| 言語設定      |                            |
| 言語        | 日本語                        |
| XE        |                            |
| 本文        | データを送ります。                  |
|           | 前のページへ戻る メールを送信する          |
|           | 内容に問題なければ「メールを送信する」を       |

| メール送信完了い/  | としました。                                                          |  |
|------------|-----------------------------------------------------------------|--|
| お預かりファイル   | PB220032.JPG                                                    |  |
|            | PB220033.JPG                                                    |  |
| ダウンロード有効期限 | 2012/02/03 05:08:10                                             |  |
| 差出人        | データ便 <ad_support@datadeliver.net></ad_support@datadeliver.net>  |  |
| 宛先         | データ便様 <ad_support@datadeliver.net></ad_support@datadeliver.net> |  |
| 言語設定       | 日本語                                                             |  |
| パスワード設定    | al                                                              |  |
| ダウンロード通知   | なし                                                              |  |
| **         |                                                                 |  |

これでファイル送信は完了です。

同時に、送信者には受取状況を確認するURLの記載されたメールが配信されます。

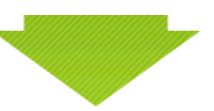

## 受取者のダウンロード状況を確認することができます。

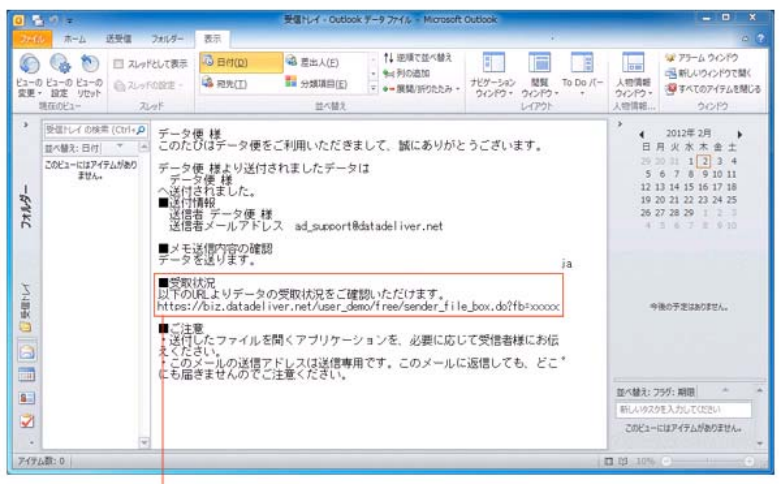

送信相手のデータ受取状況が確認できます。

|                                                               | このページのTOPへ              |
|---------------------------------------------------------------|-------------------------|
| DC 最適 化 無料 🌔 今すぐ確認                                            | 会員登録はこちら<br>(ジネス・フリープラン |
| インテル®ビッグデータ<br>www.intel.co.jp<br>ビッグデータ分析が洞察・情報をもたらす理由とは?詳細に | <b>し</b><br>まコチラ。       |
| 会社概要 プライバシーポリシー 広告掲載につい                                       | て リンク掲載について 特定商取引表示 料金表 |

Copyright (C) Data Recovery Center. All Rights Reserved.